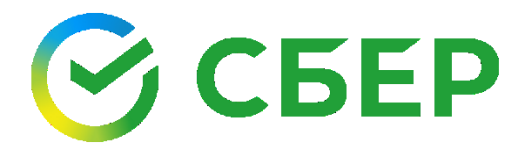

## Руководство пользователя

Загрузка внешнего сертификата ЭП

sberbank.ru

### Оглавление

| 1. | Загрузка внешнего сертификата ЭП                     | .3 |
|----|------------------------------------------------------|----|
| 2. | ПРИЛОЖЕНИЕ. Экспорт сертификата с ключевого носителя | 10 |

## 1. Загрузка внешнего сертификата ЭП

**Примечание**: для пользователя с внешним сертификатом ЭП доступна работа только в сервисе Электронный документооборот с тарифом Основной или Дополнительный.

Для загрузки внешнего сертификата ЭП:

1. Авторизуйтесь в «СберБизнес».

| СБЕР Бизнес |                                                                      | Зарегистрироваться | - |
|-------------|----------------------------------------------------------------------|--------------------|---|
|             |                                                                      |                    |   |
|             | Логин                                                                |                    |   |
|             | Пароль<br>Запомнить логии<br>Не могу войти Войти                     |                    | À |
|             |                                                                      |                    |   |
|             |                                                                      |                    |   |
|             | Control Control                                                      |                    |   |
| 0 1997      | -2024 ПАО Сбербенк 8 800 555-57-77 +7 495 665-57-77 с мобильных 0321 |                    |   |

2. Выберите Документооборот на панели сервисов слева или в разделе Взаимозачеты и документооборот.

| СБЕР Бизнес                                       | Q Поиск С 8756,26 RUB На рублёвых счетах, 13:33 Индинидуальный предприниматель 🗠                                                                                                    | Đ    |
|---------------------------------------------------|----------------------------------------------------------------------------------------------------|------|
| 🕂 Создать                                         | Рекомендуем Ведение счёта Приём платежей Взаиморасчеты и документооборот Финансовые и страховые услуги Бухгалтерия и финансовы                                                                                                    | й: 🔊 |
| 🕑 Импорт                                          | Взаиморасчеты и документооборот                                                                                                    |      |
| 🕐 Помощь                                          | Сервис выставления<br>счетов       счетов     ••••••       ••••••     ••••••       •••••     ••••••       •••••     ••••••       •••••     ••••••       •••••     ••••••       ••••     •••••       ••••     •••••       ••••     •••••       ••••     •••••       ••••     •••••       ••••     •••••       ••••     •••••       ••••     •••••       ••••     •••••       ••••     •••••       ••••     •••••       ••••     •••••       ••••     •••••       ••••     ••••       ••••     ••••       ••••     ••••       ••••     ••••       ••••     ••••       ••••     ••••       ••••     ••••       ••••     ••••       ••••     ••••       ••••     ••••       ••••     ••••       ••••     ••••       ••••     ••••       ••••     ••••       ••••     ••••       ••••     ••••       ••••     ••••       ••••     ••••       ••••     ••••       ••••     •••• </th <th></th> |      |
| 🔲 Бизнес-карты                                    | Выставить счёт и документов 1400 шаблонов документов документов документов документов                                                                                                    |      |
| <ul> <li>Зарплатный проект</li> </ul>             | Выберите сервис                                                                                                    |      |
| 😥 Кредиты                                         | Г. Проверка ЕУ Безопасная сделка                                                                                                    |      |
| Ср Торговый эквайринг                             | контрагентов Сроднтия расчётов с документооборот<br>По 54 параметрам поставщинами С банком и                                                                                                    |      |
| Депозиты и НСО                                    | контрагентами                                                                                                    |      |
| 🖹 Документооборот                                 | О Подключено                                                                                                    |      |
| 🔄 Сайт для бизнеса                                | Финансовые и страховые услуги                                                                                                    |      |
| 👌 Самоинкассация                                  | 🗊 Банковская гарантия 🔯 Овердрафтный кредит 💿 Структурный депозит 🐼 ФинтехАПИ                                                                                                    |      |
| 🔋 Проверка контрагентов                           | Обеспечыте На случай кассовых разрывов Повышенная доходность Вносите выручку на счёт<br>обязательство разрывов Повышенная доходность                                                                                                    |      |
| Все продукты и услуги<br>Подключение и управление | До 17 или руб. Выбирайте свою ставку Где ван удобно                                                                                                    |      |

- 3. Перейдите в Личный кабинет на страницу Мои ЭП:
- если вы сотрудник организации перейдите на вкладку Внешние ЭП. Нажмите кнопку «Загрузить ЭП»;

| Документооборот<br>Система электронного документооборота Сервисы Мои ЭП Пользователи Филиалы Тарифы Магазин «СберКорус»                                                                                                    | ?                          | ۲ |
|----------------------------------------------------------------------------------------------------|----------------------------|---|
| Внешние электронные подписи                                                                                                    |                            |   |
| Дополнительные товары для электронной подписи.<br>В нашем магазине есть все для выпуска электронной подписи.<br>Перейти в магазин                                                                                                   |                            |   |
| <ul> <li>Уважаемый клиент!</li> <li>В личном кабинете физического лица Госуслуг владельца сертификата электронной подписи имеется информация о получении электронной подписи, созданн<br/>ООО «СберКорус».</li> </ul>               | ной Удостоверяющим центром |   |
|                                                                                                    | Архив                      | * |
| Здесь будет отображаться информация о загруженных ЭП, при их<br>наличии. Сюда можно загрузить подписи, полученные в УЦ без<br>использования СберБизнес. Для загрузки подписи нажмите кнопку "Загрузить ЭП".<br>Загрузить ЭП НАЖМИТЕ |                            |   |

• если вы руководитель организации нажмите кнопку «Загрузить ЭП».

| <b>Документооборот</b><br>Система электронного документооборота            | Сервисы <b>Мои ЭП</b> Пользователи              | Филиалы Тарифы Магазин «Сбер                                                                     | Корус» 🤅 📀               |
|----------------------------------------------------------------------------|-------------------------------------------------|--------------------------------------------------------------------------------------------------|--------------------------|
| Электронные подписи УЦ Ф<br>Здесь вы можете получить или загрузить подпись | НС<br>, выпущенную от Удостоверяющего центра ФР | НС России                                                                                        | Загрузить ЭП Получить ЭП |
| Мои электронные подписи Заказь<br>Заявка Срок действи                      | н Архив<br>ия Удостоверяющий центр              | Статус                                                                                           | Нажмите                  |
| ° <b>□ 24</b><br>or 31.10.2024                                             | CA                                              | • Отозвана<br>ЭП была отозвана в ЕЦП.                                                            | •••                      |
| ° <b>□ 24</b><br>or 31.10.2024                                             | CA                                              | <ul> <li>Отозвана</li> <li>ЭП была отозвана по<br/>заявлению пользователя или<br/>УЦ.</li> </ul> | $\bigcirc$               |

4. Проверьте сведения об организации и владельце электронной подписи. Нажмите кнопку «**Редактировать**», если необходимо изменить данные.

| опол<br>ашем<br>Пере | лнительные товари<br>и магазине есть все для выпу<br>ейти в магазин | ы для электронной подписи.<br>уска электронной подписи.                                                                                             |
|----------------------|---------------------------------------------------------------------|----------------------------------------------------------------------------------------------------|
| 1                    | Проверка ваших данны                                                | ых Проверено 🗸 Инструкция                                                                                                    |
|                      | Уважаемый клиент, пер<br>организации и владель                      | ред загрузкой электронной подписи, пожалуйста, проверьте данные вашей<br>ьца электронной подписи. При необходимости внести изменения воспользуйтесь |
|                      | кнопкои «Редактирова                                                | IIb».                                                                                                    |
|                      | Наименование                                                        | ип                                                                                                    |
|                      | инн                                                                 | 61                                                                                                    |
|                      | огрнип                                                              | 31                                                                                                    |
|                      | Документ основание                                                  | от Свидетельство о государственной регистрации ИП 2012 00:00+04:00                                                                                  |
|                      |                                                                     |                                                                                                    |
|                      | Адрес регистрации                                                   | 155000, г Москва                                                                                                    |
|                      | Фактический                                                         | 155000, г Москва                                                                                                    |
|                      | Почтовый                                                            | 155000, г Москва                                                                                                    |
|                      | Адрес по ЕГРИП                                                      | Луганская                                                                                                    |
|                      | ФИО                                                                 | Олегов (                                                                                                    |
|                      | Телефон                                                             | +7352*****22                                                                                                    |
|                      | Логин                                                               | in,                                                                                                    |
|                      |                                                                     |                                                                                                    |
|                      | снивс                                                               | 11                                                                                                    |
|                      | Спилс                                                               | 11                                                                                                    |
|                      | Серия и номер                                                       | 04                                                                                                    |
|                      | Выдан                                                               | ТЕРРИТОРИАЛЬНЫМ ПУНКТОМ УФМС РОССИИ ПО I                                                                                                    |
|                      | Код подразделения                                                   | 24                                                                                                    |
|                      | Пол                                                                 | Мужской                                                                                                    |
|                      | Гражданство                                                         | РОССИЯ Нажмите                                                                                                    |
|                      | Место и дата рождения                                               | ГОР. КРАСНОЯРСК                                                                                                    |
|                      |                                                                     | Редактировать Продолжить                                                                                                    |
|                      |                                                                     |                                                                                                    |

После внесения изменений нажмите кнопку «Сохранить».

5. Нажмите кнопку «Продолжить».

| ФИО                   | Oneros (                                             |            |  |
|-----------------------|------------------------------------------------------|------------|--|
| Телефон               | +7352*****22                                         |            |  |
| Логин                 | le.                                                  |            |  |
| ИНН                   | 63                                                   |            |  |
| снилс                 | 11                                                   |            |  |
| Серия и нонер         | 04                                                   |            |  |
| Выдан                 | ТЕРРИТОРИАЛЬНЫМ ПУНКТОМ УФИС РОССИИ ПО І<br>СОЛИЕЧНЫ |            |  |
| Код подрезделения     | 24                                                   | -          |  |
| Ron                   | мужской Нажмите                                      |            |  |
| Гражданство           | РОССИЯ                                               |            |  |
| Место и дята рождения | ГОР. КРАСНОВРСК                                      |            |  |
|                       | Редактировать                                        | Прадолжить |  |
| Настройка работы с ал | ектронной подписью                                   | ~          |  |
| Загрузка электронной  | падлиси                                              | ~          |  |

6. Нажмите кнопку «Да».

| 🔳 Подте | верждение доступа                                                                                                    | $\times$ |
|---------|----------------------------------------------------------------------------------------------------|----------|
|         | Этот веб-сайт пытается выполнить операцию с ключами или<br>сертификатами от имени пользователя.                                                                                                    |          |
|         | 'https://einv-preprod.esphere.ru:S                                                                                                    |          |
|         | Выполнение таких операций следует разрешать только для<br>веб-сайтов, которым вы доверяете.                                                                                                    |          |
|         | Чтобы отключить данное подтверждение для конкретного<br>веб-сайта, его можно добавить в список доверенных веб-сайтов,<br>доступный на странице настроек через меню<br>Пуск->КРИПТО-ПРО->Настройки ЭЦП Browser plug-in. |          |
|         | Разрешить эту операцию? Нажмите                                                                                                    |          |
|         | Да Нет                                                                                                    |          |

7. Выберите сертификат из списка или нажмите кнопку «Загрузить вручную».

| нашем магазине есть все для выпуска электронной подписи.<br>Перейти в магазин |                          |                                                                 |              |   |  |  |
|-------------------------------------------------------------------------------|--------------------------|-----------------------------------------------------------------|--------------|---|--|--|
| 1                                                                             | Проверка ваших данных    |                                                                 | Проверено    | ^ |  |  |
| 2                                                                             | Настройка работы с элект | ронной подписью                                                 | Установленно | ~ |  |  |
| 3                                                                             | Загрузка электронной под | писи                                                            |              | ~ |  |  |
|                                                                               | Сертификат               | Выберите из списка сертификатов<br>Загрузить в ручную — Нажмите | ]            | ~ |  |  |

8. При загрузке вручную переместите файл в отмеченную область или нажмите на ссылку «**выберите на компьютере**».

| Сертификат | Выберите из списка сертификатов           |      |
|------------|-------------------------------------------|------|
|            | Наж                                       | мите |
|            |                                           |      |
|            | Перетащите файлы или выберите на компьюте | pe   |

9. После загрузки файла нажмите кнопку «Загрузить».

| 1 | Проверка ваших данных                                                                                                    |                                 |      | Проверено    | ^ | Инструкция                    |
|---|----------------------------------------------------------------------------------------------------|---------------------------------|------|--------------|---|-------------------------------|
| 2 | Настройка работы с электронно                                                                                              | й подписью                      |      | Установленно | • | Как настроить рабочее место [ |
|   | <ul> <li>Расширение CryptoPro Extension fo<br/>Установлено</li> </ul>                                                      | or CAdES Browser Plugin         |      |              |   |                               |
|   | <ul> <li>Обязательное ПО<br/>Установлено</li> <li>КриптоПро CSP 5.0 R2</li> <li>КриптоПро ЭЦП Browser plug-in ;</li> </ul> | 2.0                             |      |              |   |                               |
| 3 | Загрузка электронной подписи                                                                                               |                                 |      |              | • |                               |
|   | Сертификат                                                                                                    | Выберите из списка сертификатов |      |              |   |                               |
|   |                                                                                                    | 000<br>Размер файла 2.82 Мб     | .cer | • Загружен   | Ū | Нажмите                       |
|   |                                                                                                    |                                 |      |              |   | Загруски                      |
|   |                                                                                                    |                                 |      | _            |   |                               |

#### Обратите внимание!

Если загружаемый сертификат содержит ограничения, откроется окно с предупреждением. Ознакомьтесь с условиями, проставьте отметку «С условиями использования сертификата ознакомлен», затем нажмите кнопку «Закрыть». Если данные сертификата ЭП не соответствуют информации профиля пользователя Системы (например, в сертификате указана другая компания), загрузка сертификата ЭП будет прервана. Появится окно с информацией об ошибке.

После успешной загрузки, ЭП появится в списке сертификатов на вкладке **Мои электронные подписи** (для руководителей) или **Внешние ЭП** (для сотрудников) в статусе «*Действующая»* с признаком «*активная*».

| Уважаемый клиент!<br>В личном кабинете физ<br>ООО «СберКорус». | зического лица Госуслуг владельца | ртификата электронной подписи имеется информация о получении электронной подписи, соз,                                                                                                    | данной Удостоверяющим центром |
|----------------------------------------------------------------|-----------------------------------|----------------------------------------------------------------------------------------------------|-------------------------------|
| Электронные подписи                                            | Внешние ЭП Заказы                 |                                                                                                    | Архив 🕀                       |
| Заявка                                                         | Удостоверяющий центр              | Электронная подпись                                                                                                    |                               |
| • 1 241(<br>or 30.10.2024                                      | ООО "СберКорус"                   | Действующая ЭП с 30.10.2024 по 30.01.2026<br>5601                                                                                                    |                               |
| Призна                                                         | ак активной ЭП                    | © 1997—2024 ПАО Сбербанк. Россня, Москва, 117997, ул. Вавилова, д. 19,<br>erbank.ru, тел. 8 800 555-57-77, ат 495 665-57-77 для мобильных телефонов 0321.<br>на осуществление банковских операций от 11 августа 2015 года. Регистрационный номер — 1481. |                               |

#### Примечание!

Возможна загрузка произвольного количества внешних сертификатов ЭП с любого физического носителя. Перед загрузкой необходимо экспортировать файл сертификата ЭП с ключевого носителя. Подробнее см. <u>ПРИЛОЖЕНИЕ. Экспорт</u> <u>сертификата с ключевого носителя</u>.

# 2. ПРИЛОЖЕНИЕ. Экспорт сертификата с ключевого носителя

- 1. Запустите КриптоПро CSP (Пуск -> Панель Управления -> КриптоПро CSP);
- 2. Выберите вкладку Сервис и нажмите кнопку «Просмотреть сертификаты в контейнере».

| 🕝 КриптоПро                                                    | CSP                                              |                                       |                                      |                                    | ×                       |
|----------------------------------------------------------------|--------------------------------------------------|---------------------------------------|--------------------------------------|------------------------------------|-------------------------|
| Безопасность                                                   | Winlogon                                         | Настро                                | ойки TLS                             | Криптс                             | провайдеры              |
| Общие Обор                                                     | удование                                         | Сервис                                | Дополни                              | тельно                             | Алгоритмы               |
| Контейнер зак<br>Эти мастера п<br>контейнер зак                | рытого ключа<br>озволяют про<br>рытого ключа     | отестиров<br>а с носите               | ать, скопир<br>ля.                   | оовать ил                          | и удалить               |
| nporeeriipot                                                   |                                                  | лопирова                              | 10                                   | лдал                               |                         |
| Этот мастер п<br>контейнере за<br>сертификатов<br>Личный серти | озволяет про<br>акрытого ключ<br>Просма<br>фикат | смотреть<br>на, и устан<br>отреть сер | сертифика<br>ювить их в<br>ртификаты | ты, наход<br>з хранили<br>в контей | цящиеся в<br>ще<br>нере |
| Этот мастер п<br>контейнером з<br>хранилище.                   | озволяет связ<br>закрытого клю                   | зать серті<br>оча, устан              | ификат из с<br>овив этот (           | файла с<br>сертифик                | ат в                    |
|                                                                | Ус                                               | тановить                              | личный сер                           | отификат                           |                         |
| Пароли закрыт                                                  | гых ключей                                       |                                       |                                      |                                    |                         |
| Эти мастера п<br>ключей или уг                                 | озволяют изм<br>цалить запомн                    | іенить пар<br>Іенные ра               | роли (ПИН-<br>нее пароли             | коды) зан<br>1.                    | крытых                  |
| Изменит                                                        | ъ пароль                                         | Уда                                   | лить запом                           | иненные                            | пароли                  |
| Портал техпод                                                  | цдержки                                          | ОК                                    | От                                   | мена                               | Применить               |

3. В окне Сертификаты в контейнере закрытого ключа нажмите кнопку «Обзор».

| резонасность учинодон па                                                         | строики тео при        | ппопроваидеры  |
|----------------------------------------------------------------------------------|------------------------|----------------|
| 📀 Сертификаты в контейнере закрыто                                               | го <mark>к</mark> люча | ×              |
| Контейнер закрытого ключа<br>Введите или укажите контейнер закрыто               | го ключа для просм     | отра           |
| Введите или укажите контейнер закрыто<br>сертификатов в этом контейнере          | го ключа для просм     | отра           |
| · · ·                                                                            |                        |                |
|                                                                                  |                        |                |
|                                                                                  |                        |                |
|                                                                                  |                        |                |
| имя ключевого контейнера:                                                        |                        | 06.00          |
|                                                                                  |                        | 0030р          |
| Введенное имя задает ключевой контейнер:                                         |                        | По сертификату |
| Пользователя                                                                     |                        |                |
| Компьютера                                                                       |                        |                |
|                                                                                  |                        |                |
|                                                                                  |                        |                |
| Выберите CSP для поиска ключевых контейне                                        | ров:                   |                |
| Выберите CSP для поиска ключевых контейне<br>Все поддерживаемые криптопровайдеры | ров:                   | ~              |
| Выберите CSP для поиска ключевых контейне<br>Все поддерживаемые криптопровайдеры | ров:                   | ~              |
| Выберите CSP для поиска ключевых контейне<br>Все поддерживаемые криптопровайдеры | ров:                   | ~              |
| Выберите CSP для поиска ключевых контейне<br>Все поддерживаемые криптопровайдеры | ров:<br>< Назад Д      | алее > Отмена  |

4. В списке ключевых носителей выберите личный сертификат и нажмите кнопку «**OK**».

|               | Безопасность   | Winlogon     | Настройки ТС | 5 Криптол | повайлеры |                     |
|---------------|----------------|--------------|--------------|-----------|-----------|---------------------|
| Выбор контей  | йнера - Крипт  | оПро CSP     |              |           |           |                     |
| Выбор ключево | го контейнера  |              |              |           |           | (<br>3)<br>3)<br>3) |
|               |                |              |              |           |           |                     |
| • дружеств    | енные имена    | уникалы      | ные имена    |           |           |                     |
| Список ключев | ых контейнеров | пользователя | :            |           |           |                     |
| Считыватель   | Имя контейнер  | a            |              |           |           | ic<br>T             |
| InfoCrypt V   | IC 62399DB2 2  | 250B39600549 | CE5          |           |           | 6                   |
| InfoCrypt V   | IC_6246D320_1  | A15732E55BED | DB4B         |           |           | re                  |
| InfoCrypt V   | IC_624703EC_E  | 1D86AFF8770E | BBCA         |           |           | p                   |
|               |                |              |              |           |           |                     |
|               |                |              |              |           |           |                     |
|               |                |              |              |           |           |                     |
|               |                |              |              | ОК        |           | тмена               |

5. В окне с информацией о выбранном сертификате нажмите кнопку «Свойства».

| DESUIICHU                           | CIB WIIIIOQUII                 | пастроики тер    | криптопроваидеры |       |
|-------------------------------------|--------------------------------|------------------|------------------|-------|
| 📀 Сертификаты в                     | контейнере закры               | ытого ключа      |                  | ×     |
| Сертификат для п<br>Просмотрите и в | росмотра<br>ыберите сертификат | r                |                  |       |
| Сертификат:                         | Соловьев                       |                  |                  |       |
| Субъект:                            | ОГРНИП=                        | , ИНН=           | , СНИЛС=         | ).    |
| Поставщик:                          | OFPH=                          | ., ИНН=          | ), CN=CA         |       |
| Действителен с:                     | 1 апреля 2022 г. 13            | 3:43:38          |                  |       |
| Действителен по:                    | 1 апреля 2023 г. 13            | 3:53:38          |                  |       |
| Серийный номер:                     | 5A86 B300 6AAE 5C              | 83 4F83 B792 EDB | 9 7A5C           |       |
|                                     |                                |                  | Установить Сво   | йства |
|                                     |                                | < Назад          | Готово О         | тмена |

6. Выберите вкладку Состав и нажмите кнопку «Копировать в файл».

| 👼 Сертификат             | ×                         |
|--------------------------|---------------------------|
| Общие Состав Путь сертии | рикации                   |
| in the coping            | , magnin                  |
| Показать: <Все>          | $\sim$                    |
|                          |                           |
| Поле                     | Значение                  |
| 📴 Версия                 | V3                        |
| 📴 Серийный номер         | 5a86b3006aae5c834f83b     |
| 🛅 Алгоритм подписи       | FOCT P 34.11-2012/34.1    |
| 📴 Хэш-алгоритм подписи   | FOCT P 34.11-2012 256     |
| 🛅 Издатель               | CA, 001234567890, 0012    |
| 🛅 Действителен с         | 1 апреля 2022 г. 13:43:38 |
| 🛄 Действителен по        | 1 апреля 2023 г. 13:53:38 |
| Субъект                  | Соловьев Вячеслав Вита 🗸  |
|                          |                           |
|                          |                           |
|                          |                           |
|                          |                           |
|                          |                           |
|                          |                           |
|                          |                           |
|                          |                           |
|                          | Сройства                  |
|                          | своиства                  |
|                          |                           |
|                          |                           |
|                          | 0/                        |
|                          | UK                        |

7. После этого запустится **Мастер экспорта сертификатов**. Для продолжения установки нажмите «**Далее**».

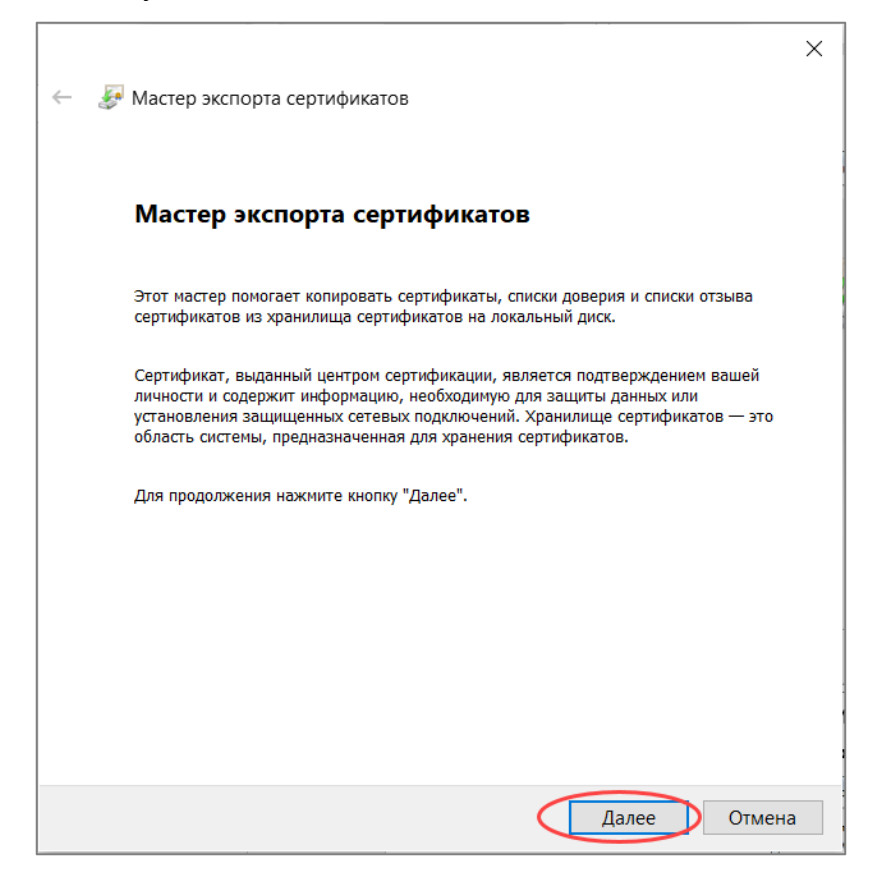

8. В окне экспортирования закрытого ключа выберите вариант «*Hem, не* экспортировать закрытый ключ» и нажмите кнопку «Далее».

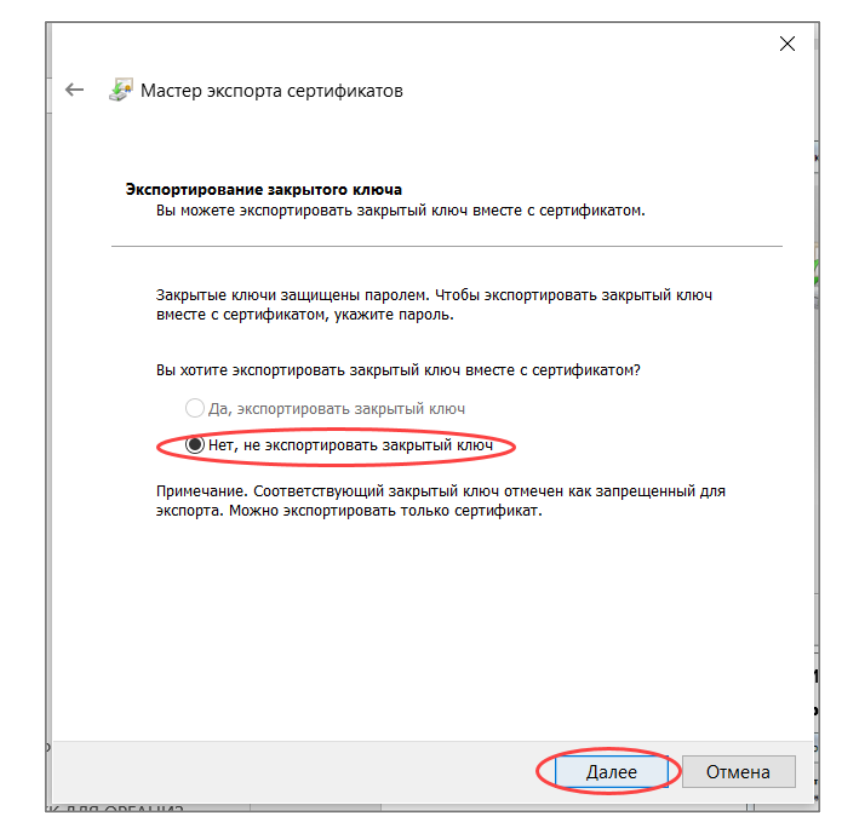

9. Выберите формат файла сертификата: «*Файлы X.509 (.CER) в кодировке DER*» и нажмите кнопку «**Далее**».

| C | Формат экспортируемого файла<br>Сертификаты могут быть экспортированы в различных форматах. |  |  |
|---|---------------------------------------------------------------------------------------------|--|--|
|   | Выберите формат, который вы хотите использовать:                                            |  |  |
|   | 💿 Файлы X.509 (.CER) в кодировке DER                                                        |  |  |
|   | ○Файлы X.509 (.CER) в кодировке Вазе-64                                                     |  |  |
|   | 🔿 Стандарт Cryptographic Message Syntax - сертификаты PKCS #7 (.p7b)                        |  |  |
|   | Включить по возможности все сертификаты в путь сертификации                                 |  |  |
|   | ○ Файл обмена личной информацией - РКСЅ #12 (.PFX)                                          |  |  |
|   | Включить по возможности все сертификаты в путь сертификации                                 |  |  |
|   | Удалить закрытый ключ после успешного экспорта                                              |  |  |
|   | Экспортировать все расширенные свойства                                                     |  |  |
|   | Включить конфиденциальность сертификата                                                     |  |  |
|   |                                                                                             |  |  |

10. Нажмите кнопку «**Обзор**» и выберите в окне Проводника место для сохранения экспортируемого файла. Задайте имя произвольно и нажмите кнопку «**Сохранить**».

11. Для продолжения работы мастера нажмите кнопку «Далее».

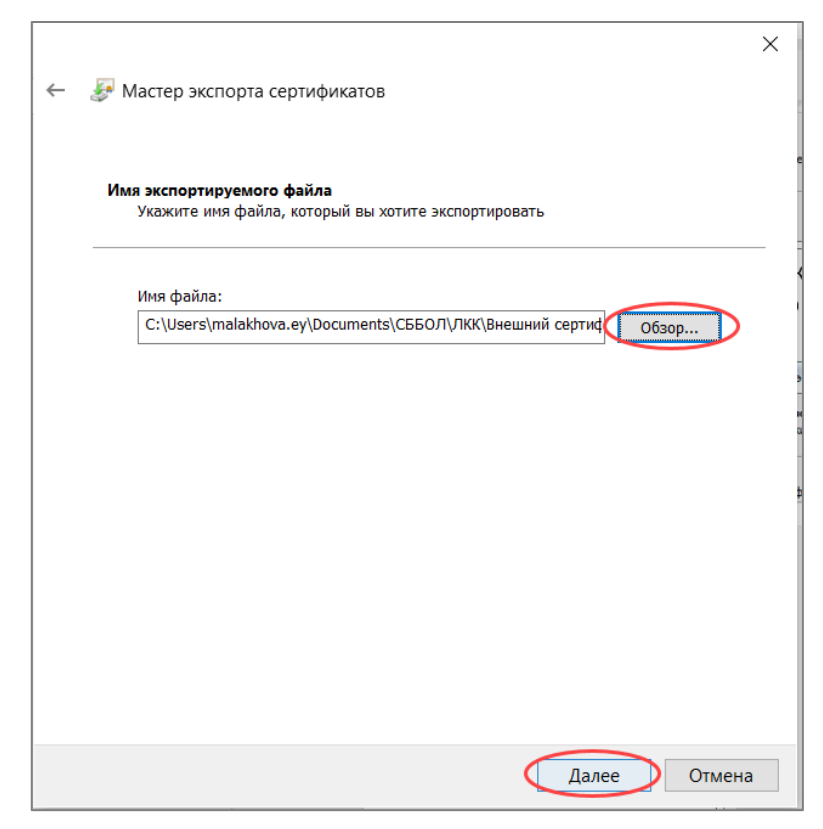

12. Для завершения работы мастера экспорта сертификатов нажмите кнопку «Готово».

| сертификатов                     |                                       |
|----------------------------------|---------------------------------------|
| Вы успешно завершили работу с ма | стером экспорта сертификатов.         |
| Были указаны следующие параметр  | ы:                                    |
| Файл                             | C:\Users\malakhova.ey\Documents\СББОЛ |
| Экспорт ключей                   | Нет                                   |
| Включить в путь все сертификаты  | Нет                                   |
|                                  |                                       |
| <                                |                                       |

13. Появится сообщение о том, что экспорт успешно выполнен. Нажмите кнопку «**ОК**».

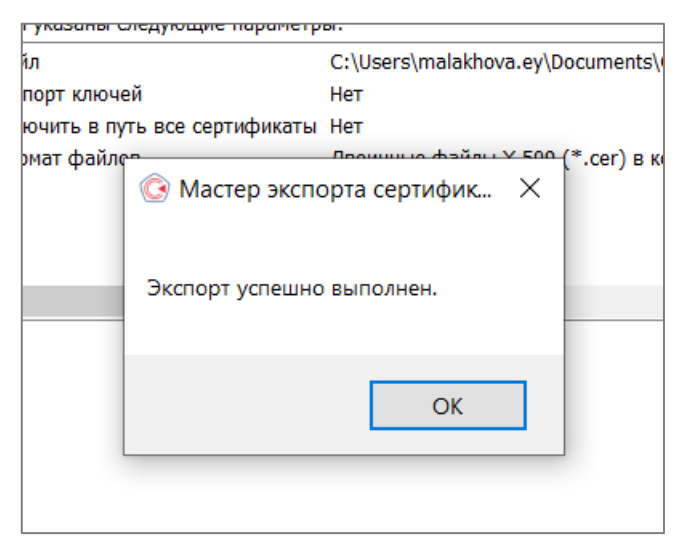